## <u>Audiothèque Boucles de Seine - ABS78</u> <u>Installation et paramétrage audacity</u>

# NOTE :

Ce document peut être utilisé pour paramétrer les versions suivantes : -Audacity sous Windows7 -Audacity sous Windows8 -Audacity sous Windows10 -Audacity sous Mac-Osx

### **<u>1 Installation</u>**

Pour toutes les versions, il faut installer les programmes : 1) Lame (encodeur mp3).

2) Audacity

### 2 Paramétrage

Le paramétrage fait en deux temps :

- 1- Sous audacity au premier lancement
- 2- Lors de la sauvegarde d'un enregistrement
- Sous Audacity

Edition  $\rightarrow$  preferences

-Périphériques  $\rightarrow$  canaux : mono

| Préférences d'Audacity                                                                                                    |                                                                                                    |
|----------------------------------------------------------------------------------------------------|----------------------------------------------------------------------------------------------------|
| <ul> <li>Périphériques</li> <li>Lecture</li> <li>Enregistrement</li> <li>Qualité</li> <li>Interface</li> <li>Pistes</li> <li>Import / Export</li> <li>Projets</li> <li>Librairies</li> <li>Spectrogrammes</li> <li>Répertoires</li> <li>Avertissements</li> <li>Effets</li> <li>Clavier</li> <li>Souris</li> </ul> | Interface<br>Hôte: MME<br>Utilisation : PortAudio V19-devel (built Aug 29 2009 00:05:37)<br>Lecture<br>Périphérique: Haut-parleurs (Realtek High Def<br>Enregistrement<br>Périphérique: Microphone de bureau (HD-3000 -<br>Canaux: 1 (Mono)<br>OK Annuler |

Qualité :  $\rightarrow$  44100 hz, 16 bits

| Préférences d'Audacity                                                                                                    |                                                                                                    |
|----------------------------------------------------------------------------------------------------|----------------------------------------------------------------------------------------------------|
| Périphériques     Lecture     Enregistrement     Qualité     Interface     Pistes     Import / Export     Projets     Librairies     Spectrogrammes     Répertoires     Avertissements     Effets     Classion | Echantillonnage<br>Fréquence d'échantillonnage par défaut : 44100 Hz 	 44100<br>Format d'échantillonnage par défaut : 16-bit<br>Conversion en temps réel<br>Convertisseur d'échantillonnage Interpolation rapide<br>Lissage Aucun<br>Conversion de haute qualité<br>Convertisseur d'échantillonnage Interpolation de haute qualité<br>Lissage Onde |
| Souris                                                                                                    | OK Annuler                                                                                                    |

Import/Export : décocher « ouvrir l'éditeur de métadonnées... »

| Préférences d'Audacit                                                                                             | ty 💽                                                                                                    |
|----------------------------------------------------------------------------------------------------|----------------------------------------------------------------------------------------------------|
| Périphériques<br>Lecture<br>Enregistrement<br>Qualité<br>Interface                                                | A l'importation de fichiers audio<br>Faire une copie des fichiers audio non compressés avant le montage (plus sûr)<br>Lire les fichiers audio non compressés directement depuis l'original (plus rapide)<br>Normaliser toutes les pistes du projet                                                                                                    |
| Pistes<br>Projets<br>Librairies<br>Spectrogrammes<br>Répertoires<br>Avertissements<br>Effets<br>Clavier<br>Souris | A l'exportation dans un fichier audio<br>Toujours réduire la totalité des pistes à un mixage stéréo ou mono.<br><u>U</u> tiliser un mixage personnalisé (par exemple exporter en multicanal 5.1)<br>Ouvrir l'éditeur de métadonnées avant l'exportation<br>Note : Pour choisir les options de qualité d'exportation, diquer sur le bouton Options<br>de la boîte de dialogue d'exportation. |
|                                                                                                    | OK Annuler                                                                                                    |

Librairies : controler que LAME est installé. Sinon exécuter l'installation de Lame. L'installation initialise audacity automatiquement. Si pas trouvée, faire « Localiser » et la rechercher dans ProgramFiles.

| Préférences d'Audacity                                                                                                    |                                                                                                    |
|----------------------------------------------------------------------------------------------------|----------------------------------------------------------------------------------------------------|
| <ul> <li>Périphériques</li> <li>Lecture</li> <li>Enregistrement</li> <li>Qualité</li> <li>Interface</li> <li>Pistes</li> <li>Import / Export</li> <li>Projets</li> <li>Librairies</li> <li>Spectrogrammes</li> <li>Répertoires</li> <li>Avertissements</li> <li>Effets</li> <li>Clavier</li> <li>Souris</li> </ul> | Librairie d'export MP3 :<br>Version de la librairie MP3 : LAME 3.98.2<br>Librairie MP3 : Localiser<br>Librairie MP3 LAME : Téléchargement<br>Librairie d'export FFmpeg<br>Version de la librairie FFmpeg : La librairie FFmpeg est absente<br>Librairie FFmpeg : Localiser<br>Librairie FFmpeg : Téléchargement<br>OK Annuler |

#### • <u>Réglage du taux de compression</u>

Lancer audacity, enregistrer quelques secondes, arrêter puis faire : **fichier-> exporter l'audio** Controler alors :

- Le type : mp3
- Mode de débit : Constant
- Qualité : 48 kbs

On notera que la fréquence d'échantillonage, 44100 khz est un autre paramètre et ne doit absolument pas être modifié.

|                                                               |              | -                                               | _          | ,           |
|---------------------------------------------------------------|--------------|-------------------------------------------------|------------|-------------|
| <u>N</u> om du fic                                            | hier :       | [                                               | ~          | Enregistrer |
| <u>T</u> ype :                                                |              | Fichiers MP3                                    | ~          | Annuler     |
| at Options<br>Mode de débit :<br>Qualité<br>Victesse variable | O Pi<br>48 k | résélection 🔿 Variable 🔿 Moyenne<br>:bps<br>ide | e () Const | ant<br>V    |
| VISCESSE Vallable                                             | : nap        |                                                 |            |             |
| Mode de canal :                                               | • ca         | anaux stéréo joints 🛛 Stéréo,                   |            |             |